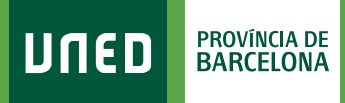

=

MENU

## Datos de domicilio

**Q** Campus UNED

**1.** Accede a www.uned.es, selecciona **«Campus UNED»** e identifícate con el nombre de usuario y contraseña que obtuviste en la matrícula.

DULED

| ספחע      | CTU<br>Centro de<br>Tecnología<br>de la UNED | Inicio de sesión |
|-----------|----------------------------------------------|------------------|
| Login     |                                              |                  |
| Nombre de | usuario                                      |                  |
| Introduzo | a su Usuario                                 |                  |
| Contraseñ | a                                            |                  |
| Introduzo | a su Contrase                                | eña              |
| Enviar    |                                              |                  |

 En la pestaña «Inicio» despliega el Menú de usuario (arriba a la derecha) y selecciona «Mis datos personales».

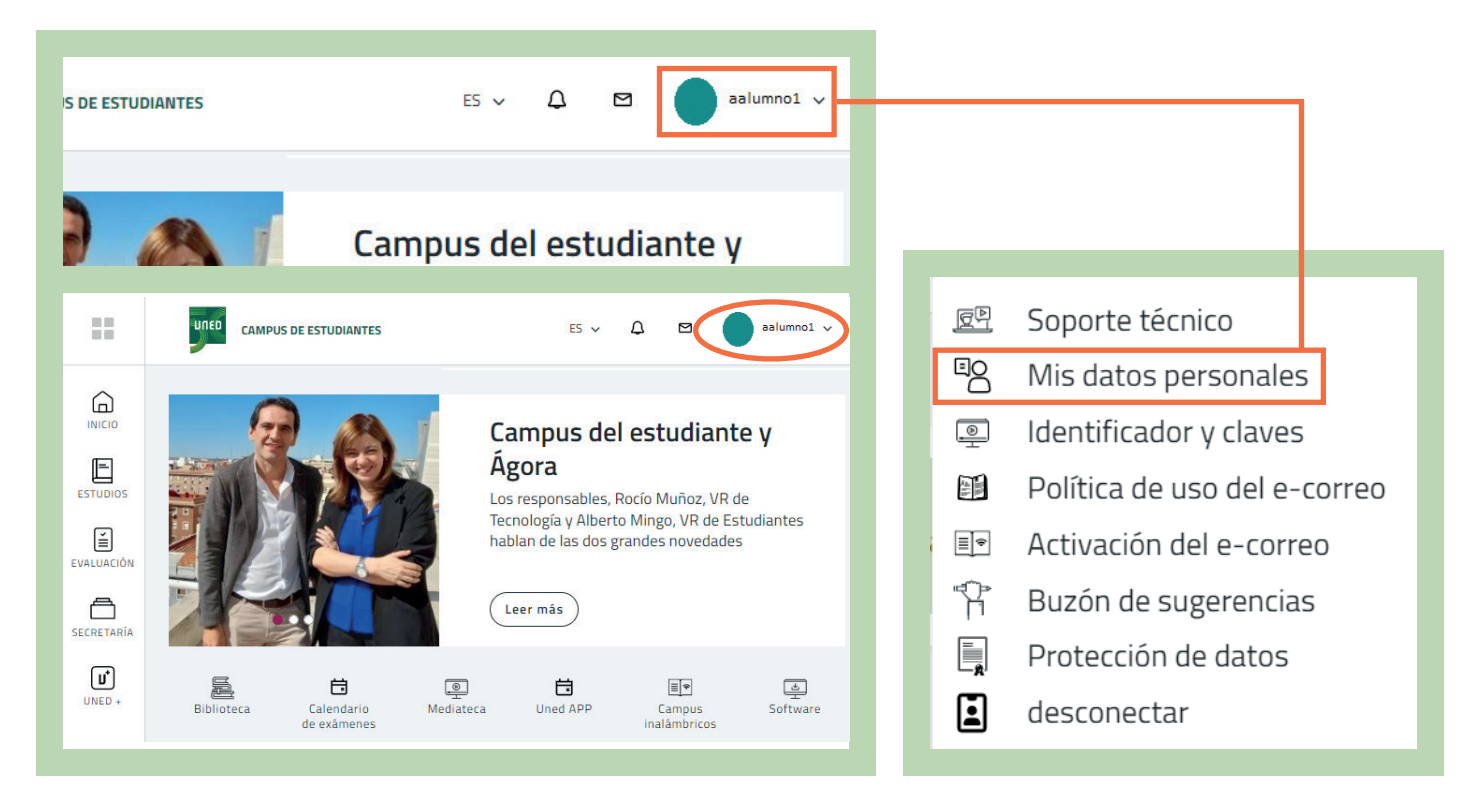

## unedbarcelona.es

#S©MOS2030

## **3.** Selecciona la pestaña **«Datos de Domicilio»**.

|                                            |                                      | DATOS PERSONALES    |  |
|--------------------------------------------|--------------------------------------|---------------------|--|
| 9                                          |                                      | Œ                   |  |
| Datos de Filiación Datos de Domicilio      | Autorizaciones Datos de Discapacidad |                     |  |
| Marque esta casilla si quiere que su domic | ilio quede oculto. 🖠                 |                     |  |
| País de residencia (*)                     | Población (*)                        | Código Postal (*) 🛔 |  |
| España 🗸                                   |                                      |                     |  |
| Tipo Via (*) 🛔                             | Nombre, nº y piso (*)                | Comarca/Concejo     |  |
| CALLE 🗸                                    |                                      | Comarca/Concejo     |  |
| E-mail (*) i                               | Confirmar e-mail (*)                 |                     |  |
|                                            | Teléfono Fijo                        |                     |  |
| Teléfono Móvil                             |                                      |                     |  |
| Teléfono Móvil                             |                                      |                     |  |

Comprueba que tus datos son correctos. En caso contrario puedes actualizarlos y seleccionar **«Guardar Cambios»**.

#S©MOS2030